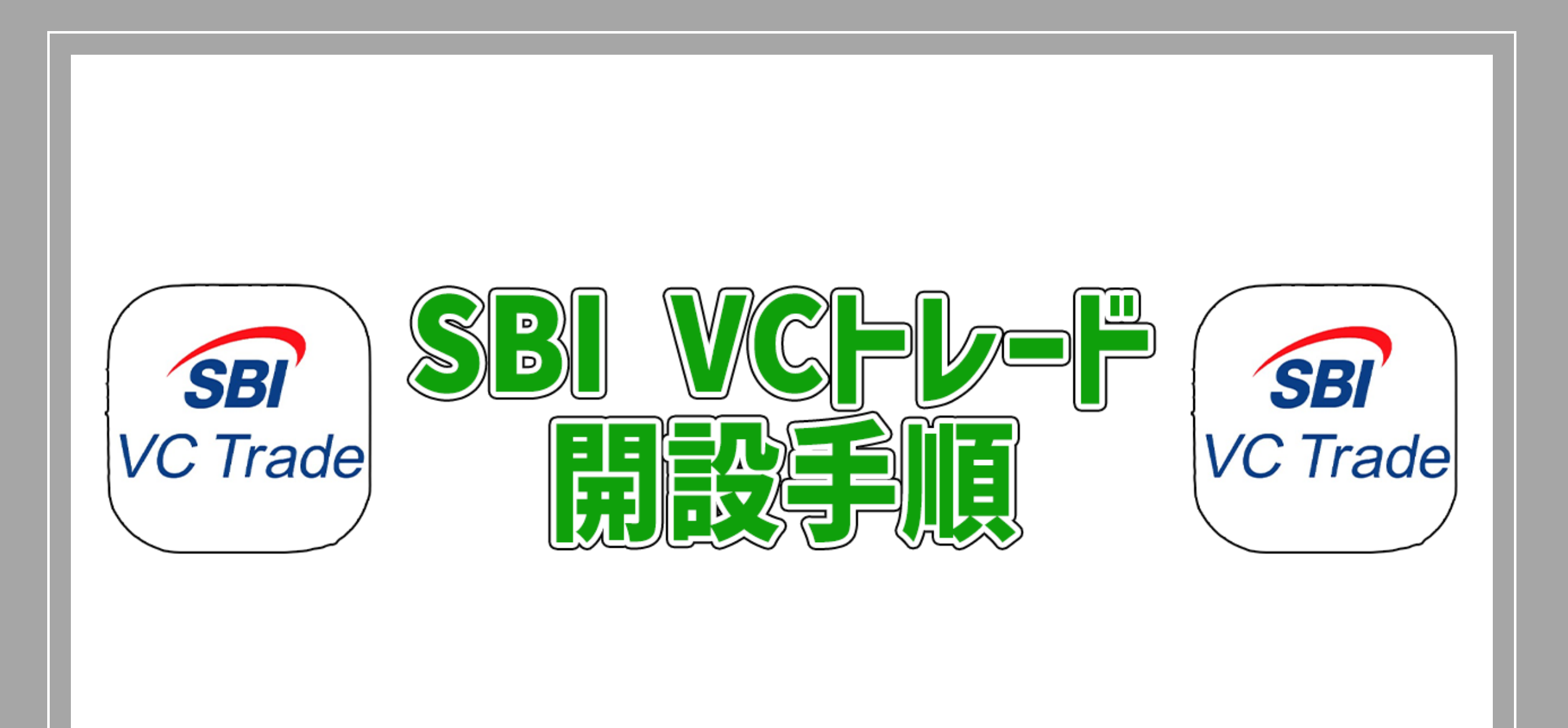

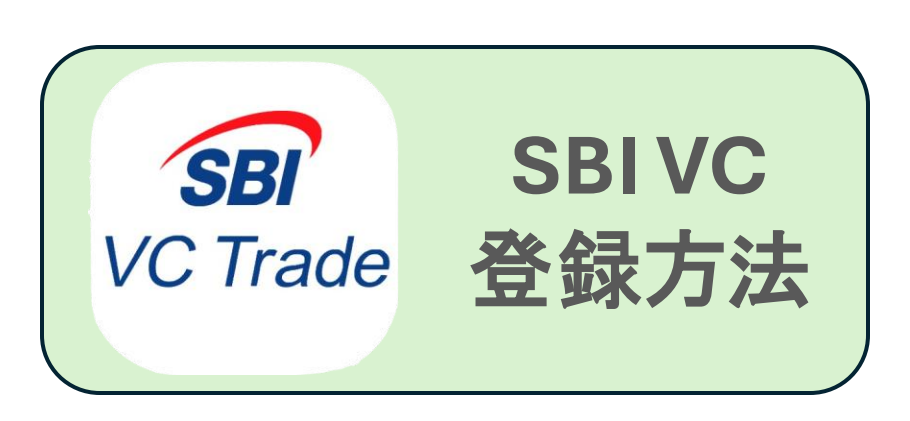

①アプリをダウン ロード

## ②口座開設をタップ

| <b>SBI</b><br>VC Trade | SBI VCTRADE mobile 暗<br>号資産 (仮想通貨)<br>ビットコインなどの取引や管理は S<br>入手 |        |           |  |
|------------------------|---------------------------------------------------------------|--------|-----------|--|
| 364件の評価                | 年齡                                                            | ランキング  | デベロッパ     |  |
| 1.9                    | 4+                                                            | #125   |           |  |
| ****                   | 歳                                                             | ファイナンス | ΤΑΟΤΑΟ ΙΝ |  |

/ 梌志

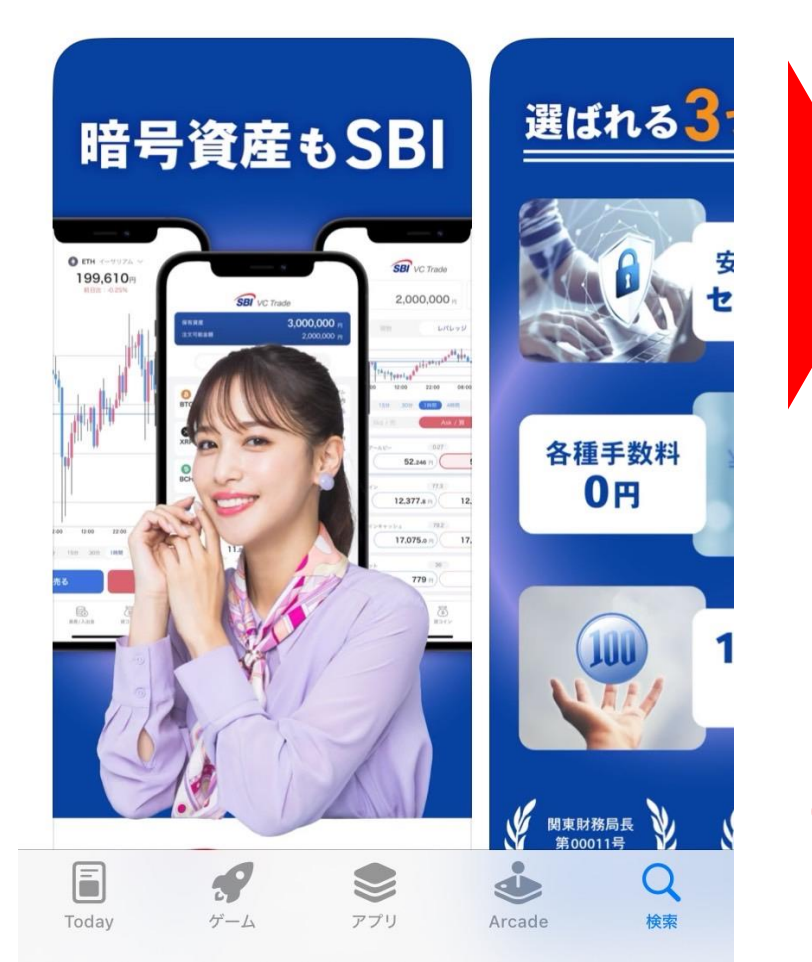

SBI VC Trade

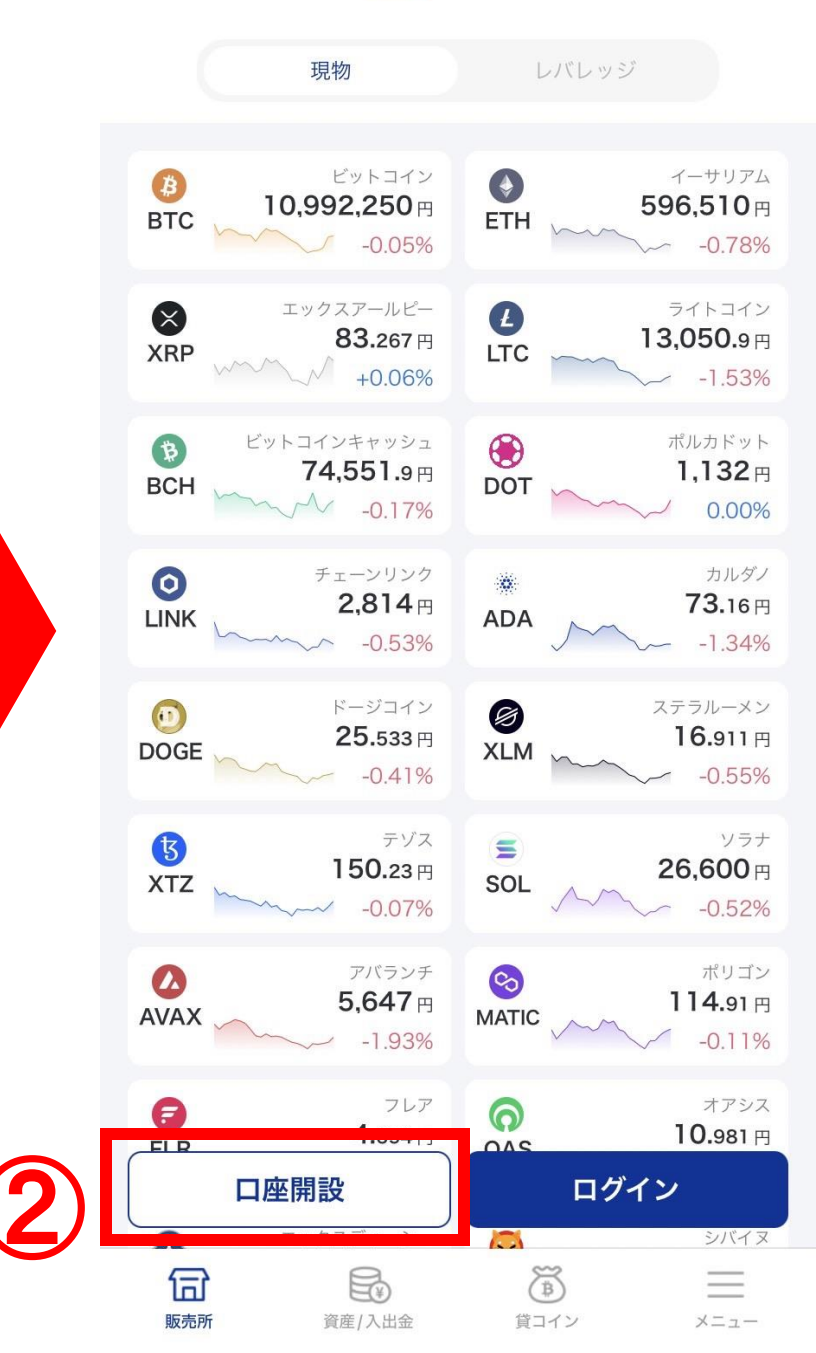

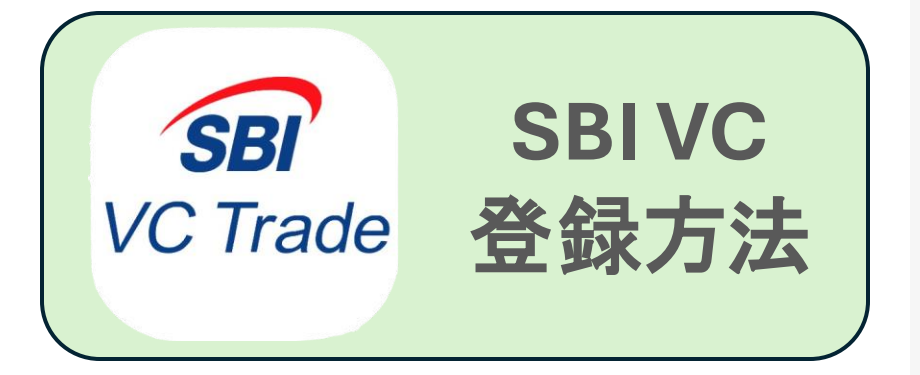

③メールアドレスを 入力し登録をタップ

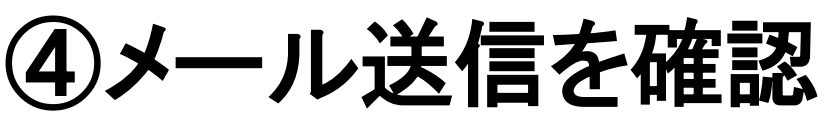

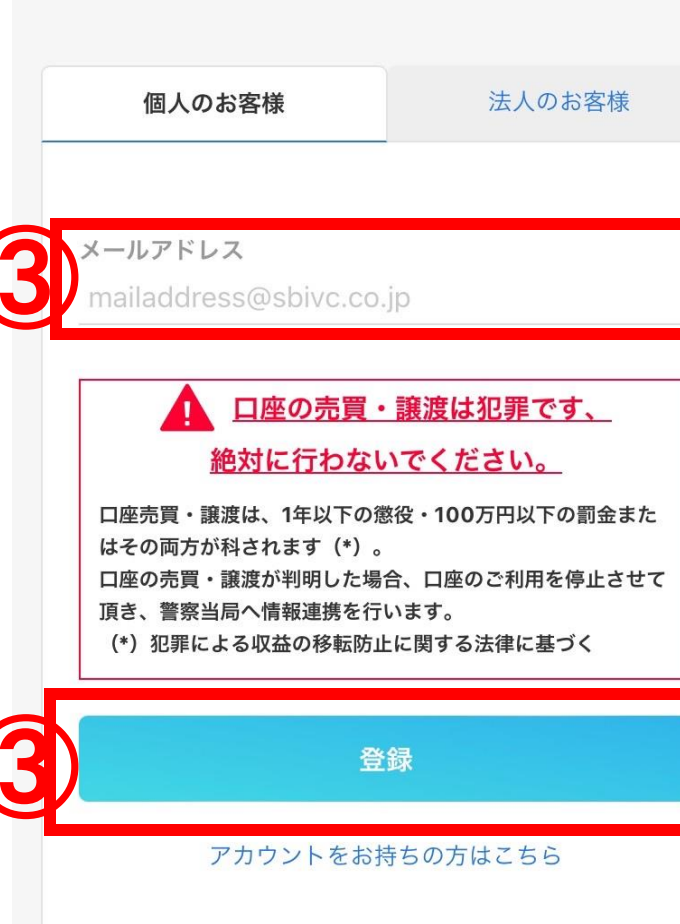

口座開設

お客さまにてドメイン設定を行っている場合は、事前に「@sbivc.co.jp」

当社にて、すでに他の口座に登録されているメールアドレスは登録ができま

・旧SBI VCトレード口座から移管されたお客さまで「口座の初期設定」が

・口座をお持ちでないお客さまは、口座開設手続きを下記からお願いしま

お済でないお客さまは、こちらより初期設定をお手続きください。

ご入力メールアドレス宛てに確認メールを送信いたします。

から、メールを受信できるように変更してください。

せんので、あらかじめご了承ください。

す。

SBI VC Trade

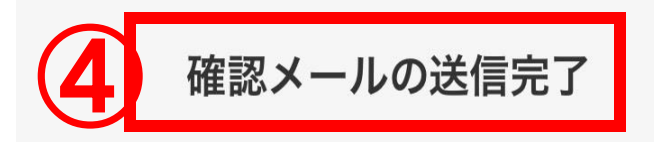

確認メールを送信しました。 メール本文内のURLを押下 しパスワードを設定してください。

\* メールが届かない場合は迷惑メールフォルダもご確認ください。

\*以下のリンクからメールの再送信もお試しください。

メールを再送信する

よくある質問・お問い合わせ | 電磁的交付承諾 | 取引説明書 | 約款 | 個人情報の取扱いについて

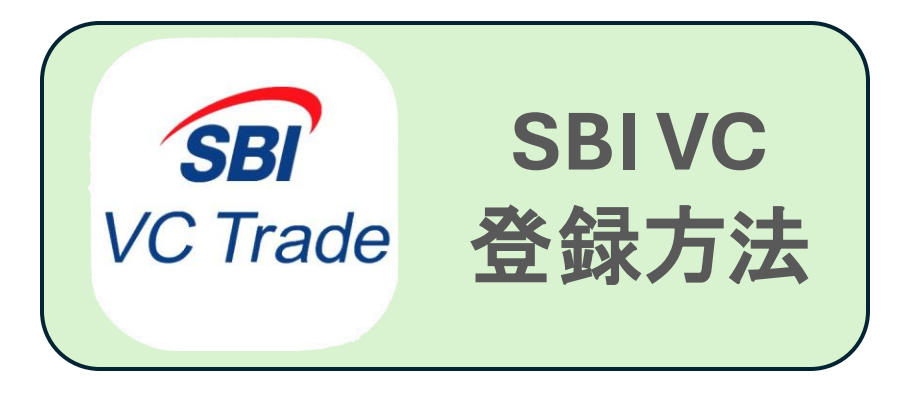

⑤メールを確認し、添 付のURLをタップ

⑥パスワードを設定し 同意のチェックを付け て登録をタップ

 SBI VC トレード株式・・・
 0:53
 ・・

 To 自分 ~
 ・・

SBI VCトレードにご登録いただき誠にありがとうご ざいます。 以下URLより、パスワードの設定と口座開設の手続き を行ってください。

https://account.sbivc.co.jp/si

\*\*シンテノンス中に「スマホでかんたん本人確認」を 利用する場合は、スマートフォンから上記URLへのア クセスを推奨しております。

■口座開設に関するよくあるご質問 <u>https://www.sbivc.co.jp/faqs/category/yrcuhhcrz</u>

今後とも、SBI VCトレードをよろしくお願い申し上 げます。

パスワード設定

パスワードは半角で、8文字以上20文字以下で設定してください。 英小文字・英大文字・数字・特殊記号(&、\$、@、\*等)のうち、3種類 以上を使用してください。

|   | 6<br>株文字・小文字・数字<br>特殊文字のうち3種類以上を使用してください                       |
|---|----------------------------------------------------------------|
|   | パスワード<br>例)Sbivctrade1                                         |
|   | <sup>パスワード</sup> 例のSbivctrade1                                 |
|   | ○パスワードを表示する                                                    |
|   | サービスのご利用には、電磁的交付承諾、取引説明書、約款、個<br>人情報の取扱いについてに同意していただく必要がございます。 |
| 6 | 登録                                                             |
|   |                                                                |
|   | $\leftarrow$ $\rightarrow$ $+$ $\bigtriangledown$ $\cdots$     |

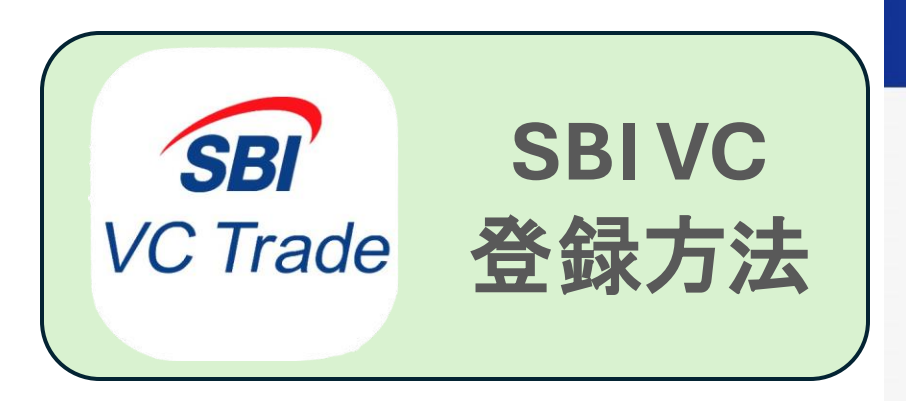

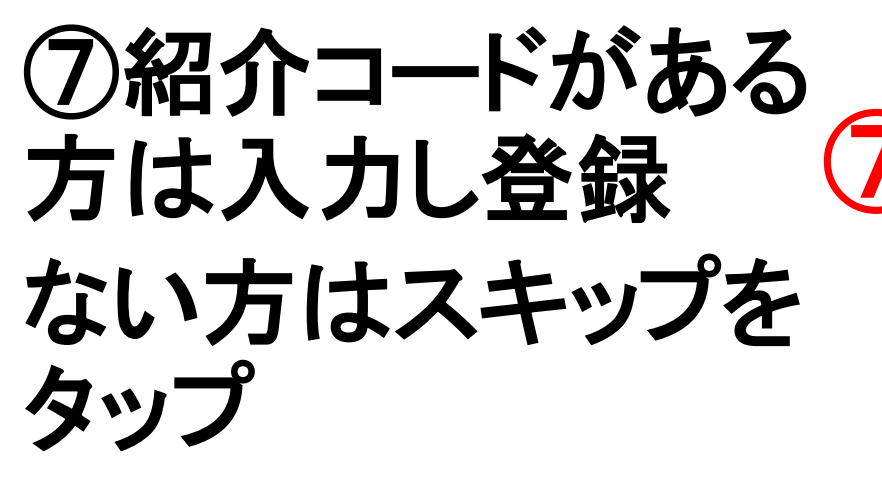

⑧電話番号を入力し
 登録をタップ
 ※固定電話で登録する際は
 電話認証で行ってください

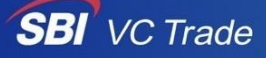

紹介コード入力

紹介コードを持っている場合は、入力して下さい。

|  |      |  | _ |
|--|------|--|---|
|  | 登録   |  |   |
|  | スキップ |  |   |
|  |      |  |   |
|  |      |  |   |

### 電話番号認証

本人確認の一環として、電話番号の認証を行います。以下いずれかの方 法で認証コードを取得し、次の画面でご入力ください。 当社にて、すでに他の口座に登録されている電話番号は登録ができませ んので、あらかじめご了承ください。

| 8 | 電話番号<br>090123 <b>例》09012345678</b>                                                  |
|---|--------------------------------------------------------------------------------------|
|   | <ul> <li>認証方法</li> <li>SMS認証</li> <li>電話認証</li> <li>*固定電話は「電話認証」をご選択ください。</li> </ul> |
|   | ショートメッセージに6桁の認証コードが届きま<br>す。届いたコードを次の画面で入力してくださ<br>い。                                |
| 8 | 登録                                                                                   |
|   | $\leftarrow$ $\rightarrow$ $+$ $\bigtriangledown$ $\sim$                             |

電詁畨号認証 基本情報人力 本人催認書類アップロード

認証コード入力

**SBIVC** SBI VC Trade 登録方法

⑧SMSに届いた 認証コード入力し 認証するをタップ

⑨氏名・フリガナ アルファベット氏名 を入力

|   | 届いた認証コードを入力してください。                                                                      | 目とた            | <b>↓ります。</b>                          |                           |    |
|---|-----------------------------------------------------------------------------------------|----------------|---------------------------------------|---------------------------|----|
| 8 | 認証コード                                                                                   | 氏<br>9<br>1    | <b>名 *</b><br>: *<br>反想               | <b>名 *</b><br>太郎          | _  |
| 8 | 認証する                                                                                    | * <br>い        | 日字体で入力できない<br>。                       | ヽ場合は常用漢字をご入力くた            | ごさ |
| U | 確認コードが届かない場合は<br>電話番号を再入力する                                                             | 9<br>•         | ' <b>リガナ *</b><br>: <b>イ *</b><br>カソウ | <b>メイ *</b><br>タロウ        |    |
|   | よくある質問・お問い合わせ   電磁的交付承諾   取引説明書  <br>約款   個人情報の取扱いについて<br>金融商品取引業者番号 関東財務局長 (金商) 第3247号 | 9<br> Fa<br> k | 'ルファベット氏名<br>amily Name *<br>(asou    | *<br>First Name *<br>Taro |    |
|   | ○ ○ ○ ○ ○ ○ ○ ○ ○ ○ ○ ○ ○ ○ ○ ○ ○ ○ ○                                                   | ~              | $\rightarrow$                         | + 7                       | •• |

基本情報入力(1/3)

以下のフォームに従って、基本情報を入力してください。\* 印は必須項

...

|                            |                                                                              | ●另性 ● 反性                                      |
|----------------------------|------------------------------------------------------------------------------|-----------------------------------------------|
| SBI SBIVC<br>VC Trade 答録方法 | アルファベット氏名*         Family Name *       First Name *         Kasou       Taro | <b>国籍 *</b><br>選択してください  ▼                    |
|                            | 生年月日*         年*       月*       日*         未選択▼       未選択▼       未選択▼        | <b>現住所 *</b><br>郵便番号 <b>*</b><br>1066090 住所検索 |
| ⑪生年月日・性別・<br>予<br>籍を入力     | 性別 * ● 男性 ○女性 国籍 *                                                           | 都道府県* 未選択 ▼ 市区町村* 港区六本木                       |
| ①現住所を入力し<br>次の画面へをタップ      | 選択してください<br>▼<br>現住所 *<br>郵便番号 *                                             | 番地号*<br>1-6-1<br>ビル/建物/部屋番号<br>泉ガーデンタワー       |
|                            | 1066090<br>都道府県 *<br>未選択<br>▼<br>市区町村 *<br>法区立本本                             | 次の画面へ                                         |

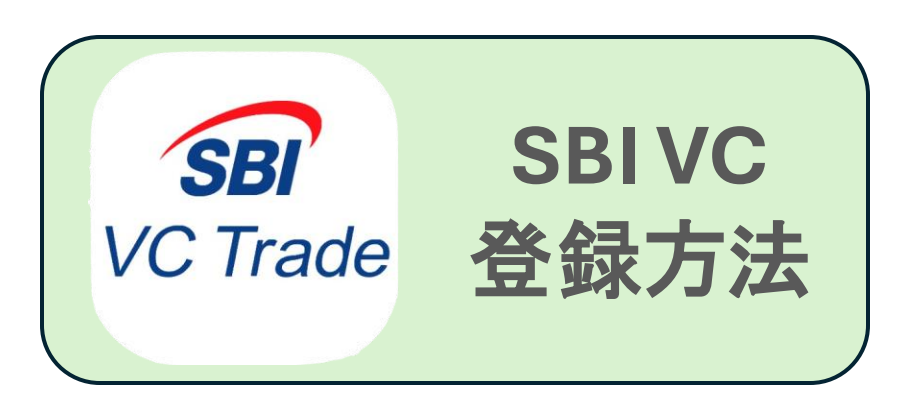

## 12確認事項を確認し チェックをつける

13職業を選択し 該当しないにチェック

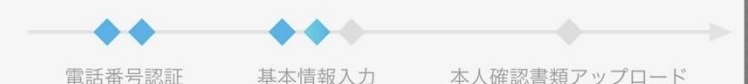

## 基本情報入力(2/3)

以下のフォームに従って、基本情報を入力してください。\* 印は必須項 目となります。

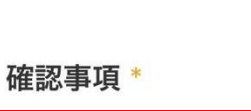

- ✓居住地国は日本以外ではありません。
- ✓ 外国 PEPs (※) に該当しません。
- ✓現在、暴力団員・暴力団準構成員・総会屋等の反社 会的勢力に該当せず、かつ将来にわたっても該当し ません。
- ✓ 自らまたは第三者を利用して、暴力的な要求行為、 法的な責任を超えた不当な要求行為、取引に関して 脅迫的な言動をし、または暴力を用いる行為、風説 を流布し偽計を用い、または威力を用いて貴社の信 用を毀損し、または貴社の業務を妨害する行為を行 いません。

\*外国 PEPs についての詳細は、こちらよりご確認ください。

$$- \rightarrow + 7 \cdots$$

|      | 職業 *                                         |
|------|----------------------------------------------|
|      | 職種 *                                         |
|      | 詳細(勤務先等)                                     |
| (13) | 業種                                           |
|      | 言羊細                                          |
|      |                                              |
|      | 暗号資産関係情報を取得する蓋然性が高い立場<br>の方に関する登録 *<br>⑦     |
|      | 暗号資産関係情報を取得する蓋然性が高い立場の方で <sub>*</sub><br>すか? |
| (13) | ●該当しない○該当する                                  |
|      | 年収 *                                         |
|      | 金融資產 *                                       |

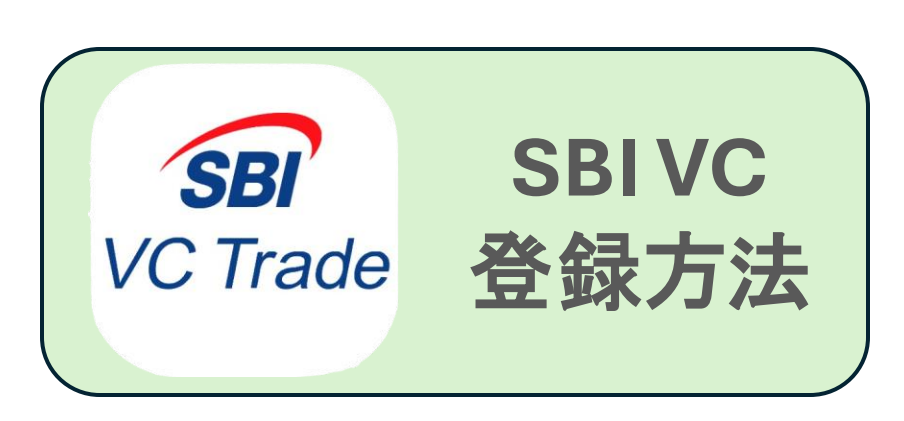

⑭各項目を選択

⑤希望の方はチェックを付け、次の画面へをタップ

| 年収 *                                                                 | 14   |       |
|----------------------------------------------------------------------|------|-------|
| 金融資産 *                                                               | 14   | (15   |
| <b>投資経験*</b><br>年数*<br>1年以上5年未満                                      | 14   | (15   |
| 内容<br>◇株式取引<br>◇FX取引<br>○ 暗号資産取引<br>○ その他                            | 14   |       |
| 投資主要目的 *                                                             | (14) |       |
| 売買による値上り益を得るため<br>開設のきっかけ *                                          |      | . (15 |
| 種別 *<br>ホームページ<br>詳細<br>問設のきっか <del>い * 月 &amp; 11 * 7</del> * 7 * 7 | 14   |       |

計加

開設のきっかけがその他の場合は必須

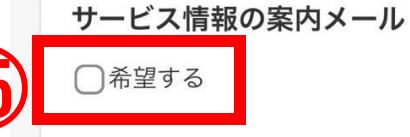

#### SBI Web3ウォレット

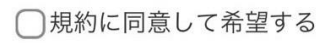

「SBI Web3ウォレット」とは、SBINFT Market にSBI VCトレードアカウントでログインすること ができるウォレットです。

「SBI Web3ウォレット」をご利用いただくこと で、日本円を使ってNFTの売買が可能となりま す。

「SBI Web3ウォレット」のご利用手数料は無料です。

口座開設後にも、マイページから「SBI Web3ウ ォレット」作成のお申込みが可能です。 同意いただく規約類はこちら

次の画面へ

前の画面に戻る

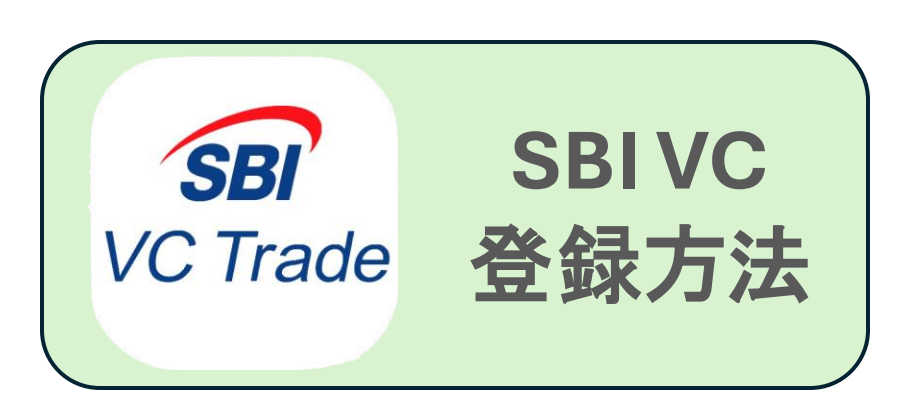

## ⑩口座情報を選択

```
① 口座番号を入力し次へをタップ
```

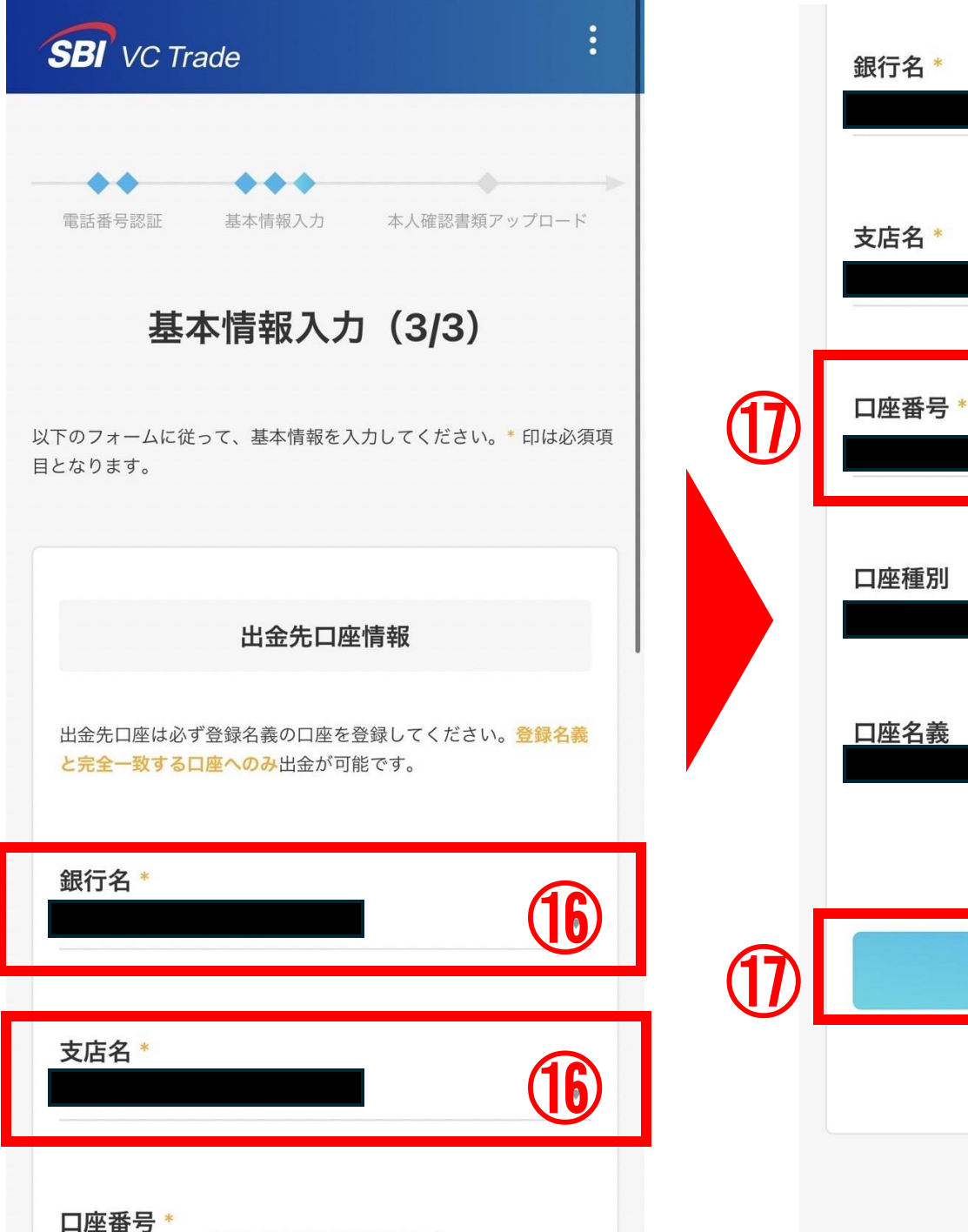

前の画面に戻る

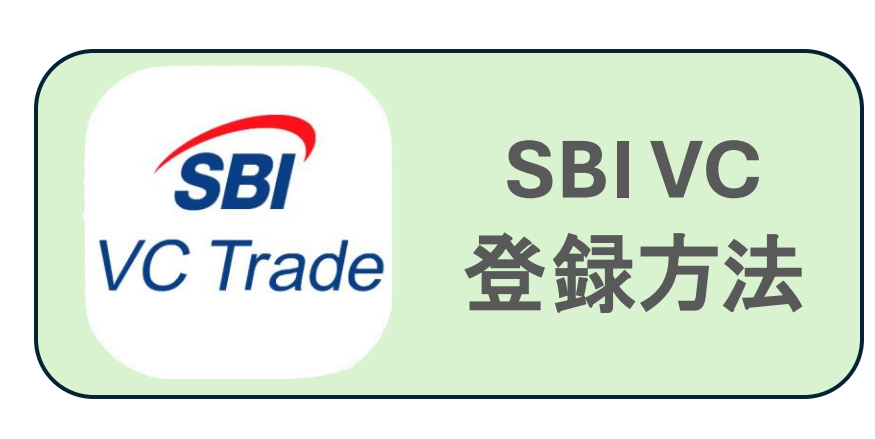

| SBIVC SBIVC ひんのう ひんのう ひんのう ひんのう ひんのう ひんのう いっぽう いっぽう いっぽう ひんのう いっぽう いっぽう いっぽう いっぽう いっぽう いっぽう いっぽう いっぽ | ま話番号認証 基本情報入力 本人確認書類アップロード<br>基本情報経歴部                 |      | 口座番号                                             |
|----------------------------------------------------------------------------------------------------|-------------------------------------------------------|------|--------------------------------------------------|
| <sup>118</sup> 基本情報に相違が<br>ないか確認し、登録す<br>るをタップ                                                       | 氏名                                                    |      | ・<br>口座売買・<br>たはその両<br>口座の売買<br>て頂き、警<br>(*) 犯罪( |
|                                                                                                    | アルファベット氏名                                             | (18) |                                                  |
|                                                                                                    | $\leftarrow$ $\rightarrow$ $+$ $\circledast$ $\cdots$ |      | $\leftarrow$                                     |

|    | 口座番号                                         |
|----|----------------------------------------------|
|    | 口座種別                                         |
|    | 口座名義                                         |
| ון |                                              |
|    | ・                                            |
| 18 | 登録する                                         |
|    | 前の画面に戻る                                      |
|    | $\leftarrow \rightarrow +$ <sup>8</sup> ···· |

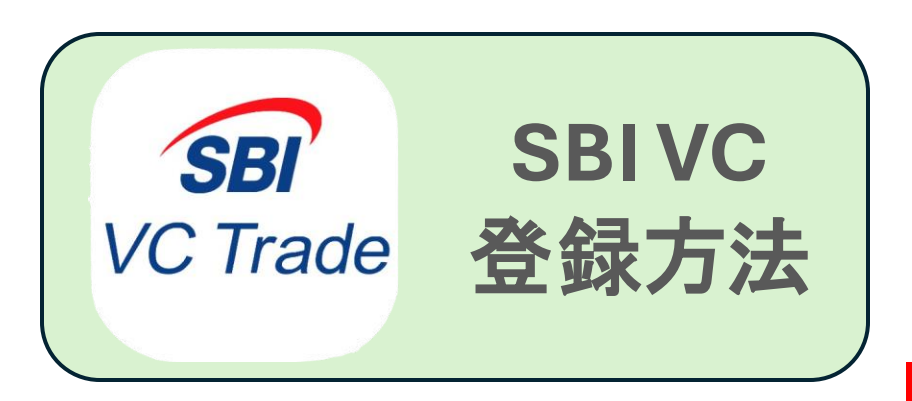

19公的身分証の画像 と顔写真を提出

※免許証・保険証・マイナンバーカード・ パスポートなど  ・ 顔写真
 シーム 人 確認
 本人 確認
 本人 確認
 シーム 人 情報の提出が 定了しました SBI VC Trade

(20)

ロ座開設の申し込みを受け付けまし た

当社にて営業日に審査を行い、審査結果を登録メール アドレス宛てにお知らせいたします。

口座開設が完了いたしましたら、当社からのメール受 信後よりサービスをご利用になれます。

審査は状況によりお時間がかかる場合がございます。 あらかじめご了承ください。

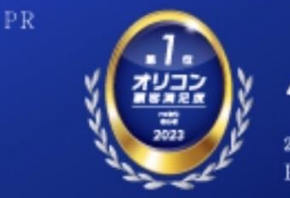

4年連続 2023年 \*1/22日 FX取引初心者部門第1位

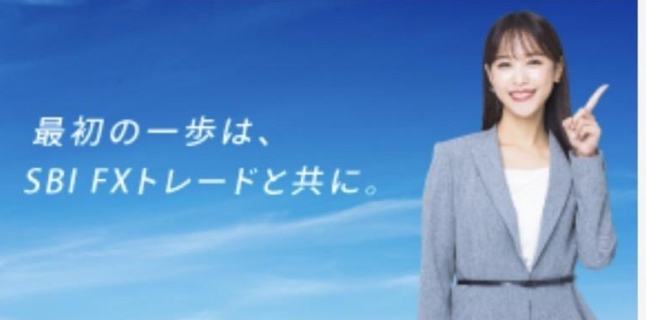

# ⑩こちらで口座開設お 申し込み完了です

※開設完了のメールが来るまで2、3日 かかります

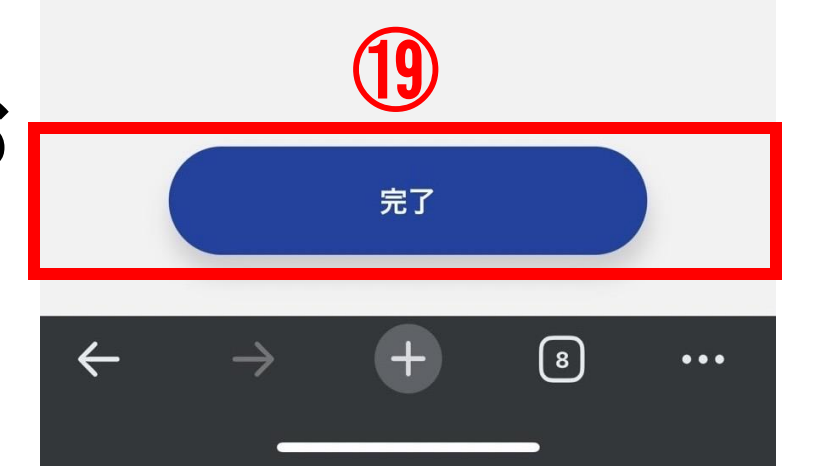

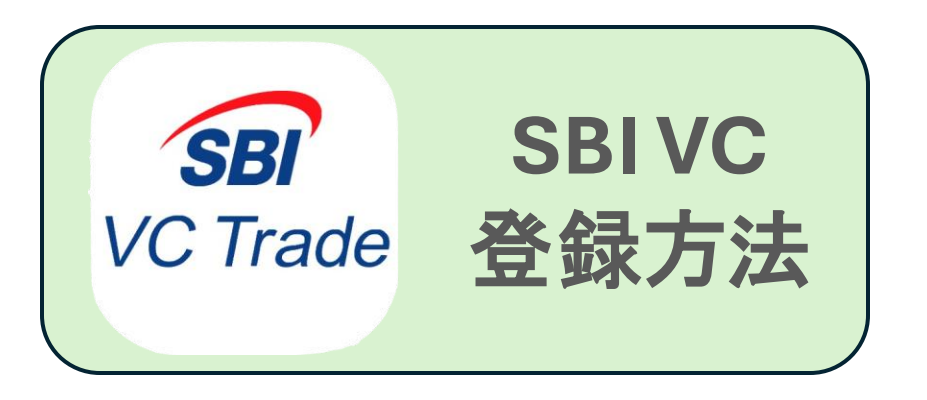

# ⑦こちらのメールが届いたら口座開設完了です!

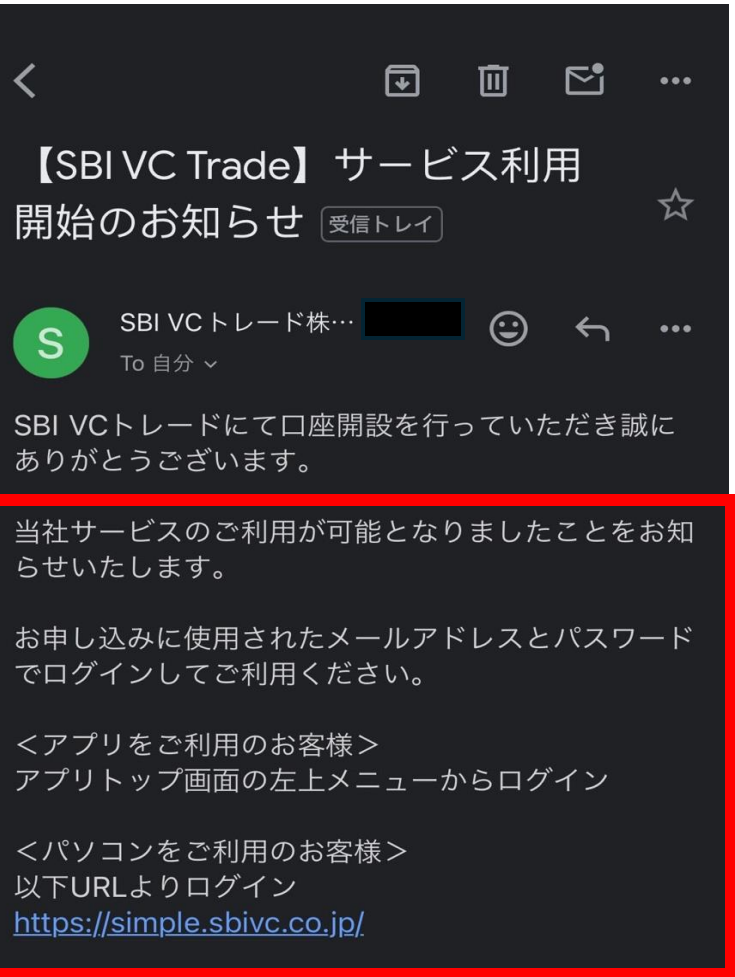

なお、資産保護およびセキュリティ強化のため、2段 階認証を設定のうえご利用いただくことを強く推奨し ております。ぜひお手続きください。

 「2段階認証」について
 https://www.sbivc.co.jp/faqs/c ategory/ei1ckj94h0wl
 「日本円の入金方法」について
 https://www.sbivc.co.jp/faqs/category/3ltsztno3g2
 「暗号資産の入庫方法」について
 https://www.sbivc.co.jp/faqs/c ategory/o2s71dam5m

(21)